## Powerschool Parent Portal: E-Collect Forms

**Important Note:** Please make sure you have reset your Password and have successfully logged into the Parent Portal before proceeding with these instructions. That info is here: <u>https://www.wtisburyschool.org/domain/236</u>

## Step 1: Go to https://uirsd.powerschool.com/ and

Login with your new Username and New Password

Step 2: Click on the Forms link on the left navigation menu

| PowerSchool SIS       |            |  |
|-----------------------|------------|--|
| Molly                 |            |  |
| Navigation            | Grades     |  |
| Grades and Attendance |            |  |
| Grade History         | Grades and |  |
| Attendance<br>History |            |  |
| Email<br>Notification |            |  |
| Teacher<br>Comments   |            |  |
| Forms                 | )          |  |

Step 3: Please double check your notification and language Preferences in the upper right hand corner. To translate these forms into Portuguese, please select Portuguese from the dropdown menu and select Save. This selection is permanent and cannot currently be changed.

|                                                                                      |                  |              | Preferences              |
|--------------------------------------------------------------------------------------|------------------|--------------|--------------------------|
|                                                                                      |                  | Search forms |                          |
| Form Name                                                                            | Form Description | Category     | Last Entry               |
| [English/Portuguese] R1 Student Info<br>Update                                       |                  | Returning    | 08/29/2021<br>2:12:54 PM |
| [English/Portuguese] R2 Student<br>Address Update                                    |                  | Returning    |                          |
| [English/Portuguese] R3-1 Guardian<br>Information Update                             |                  | Returning    |                          |
| [English/Portuguese] R3-2 Emergency<br>Contact & Communication Information<br>Update |                  | Returning    |                          |
| [English/Portuguese] R4 Health<br>Information Update & Medical<br>Authorizations     |                  | Returning    |                          |

## Preferences

Enable Parent Notifications Yes • No ·

## Notification Email

To add more than one email address, separate by commas; e.g. "janedoe@mail.com,billdoe@mail.com" dhcrawford@mac.com.ar

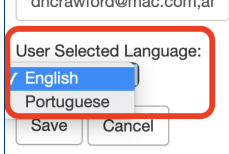

**Step 4:** We currently have <u>**5 Forms**</u> that need your verification or updated information. Please fill in any information that is currently blank. If you need to update information on a form, select **Yes** when prompted. Selecting **Yes** will turn on any field in that section that needs to be filled in.

| Does any of this information need to be updated or corrected? |      |  |  |
|---------------------------------------------------------------|------|--|--|
| Yes                                                           | ◯ No |  |  |

**Step 5:** At the bottom of every Form is a **Submit** button. Please be sure to Submit the form, before moving on to the next one. If you don't, you will lose your work. :(

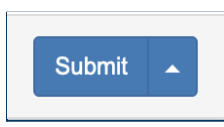

If you have any questions at all, please feel free to email <u>dhcrawford@mvyps.org</u> for help. In the next week, we will be training additional staff to be available to support you with this process.